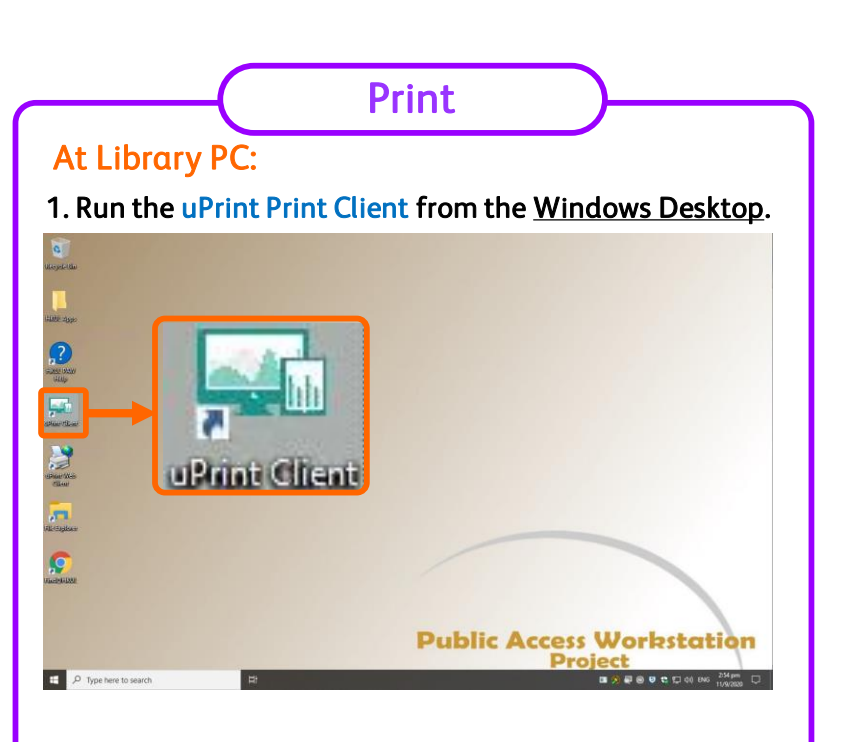

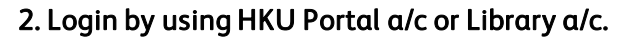

|                                     | *******                                               |
|-------------------------------------|-------------------------------------------------------|
| Account Name /<br>Library card no.: |                                                       |
| PIN :                               |                                                       |
| Login                               | Exit                                                  |
|                                     | ** *****                                              |
|                                     |                                                       |
|                                     |                                                       |
|                                     | Account Name /<br>Library card no.:<br>PIN :<br>Login |

3. Send print by selecting one of the uPrint print queues.

## At Copier:

1. Please place your Staff/Student card on the card reader to login.

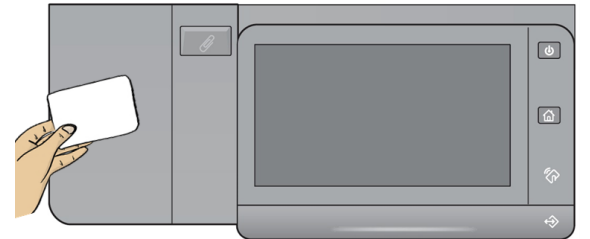

2. Select "Print" on the panel.

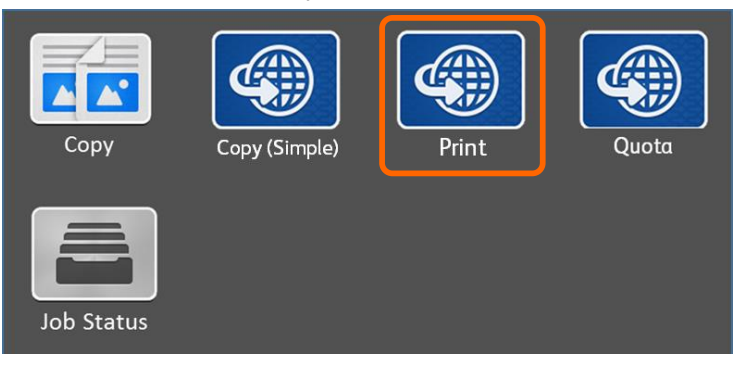

3. Select the document(s) to print by "Print" or "Print All". For unwanted documents, you can select "Remove".

| Tup                                                                                                    | Log out uitel use.                                                        |
|----------------------------------------------------------------------------------------------------|---------------------------------------------------------------------------|
| Menu                                                                                                    | A01 Henrietta, 123 Logout                                                 |
| Print                                                                                                    |                                                                           |
| Microsoft Word - AMDP-HongKongUnveristy-Customizations-Revised-1.0.1-20190801-<br>1111111111111<br>InonAd Simpler 0<br>Total Pages: 8 Units: 5.60 | 2019-08-01 11:22:45<br>[ (A01 Henrietta, 123)]<br>File Size: 1.1 MB [PCL] |
| Microsoft Word - AMDP-HongKongUnveristy-Customizations-Revised-1.0.1-20190801-<br>1111111111111<br>InotAd Simplex 0<br>Total Pages: 8 Units: 5.60 | 2019-08-01 11:21:35<br>[ (A01 Henrietta, 123)]<br>File Size: 1.1 MB [PCL] |
| Microsoft Word - AMDP-HongKongUnveristy-Customizations-Revised-1.0.1-20190801-<br>11111111111111<br>InnAd Simplex ><br>Total Pages 8 Units: 5.60  | 2019-08-01 11:21:29<br>[ (A01 Henrietta, 123)]<br>File Size: 1.1 MB [PCL] |
| No. of Copies Default + -                                                                                                    | Print selected (units): 0<br>Print all (units): 58.10                     |
| Print Print All Remove All Refresh Total no. of jobs: 4<br>(1 To 3)                                                                               | >                                                                         |

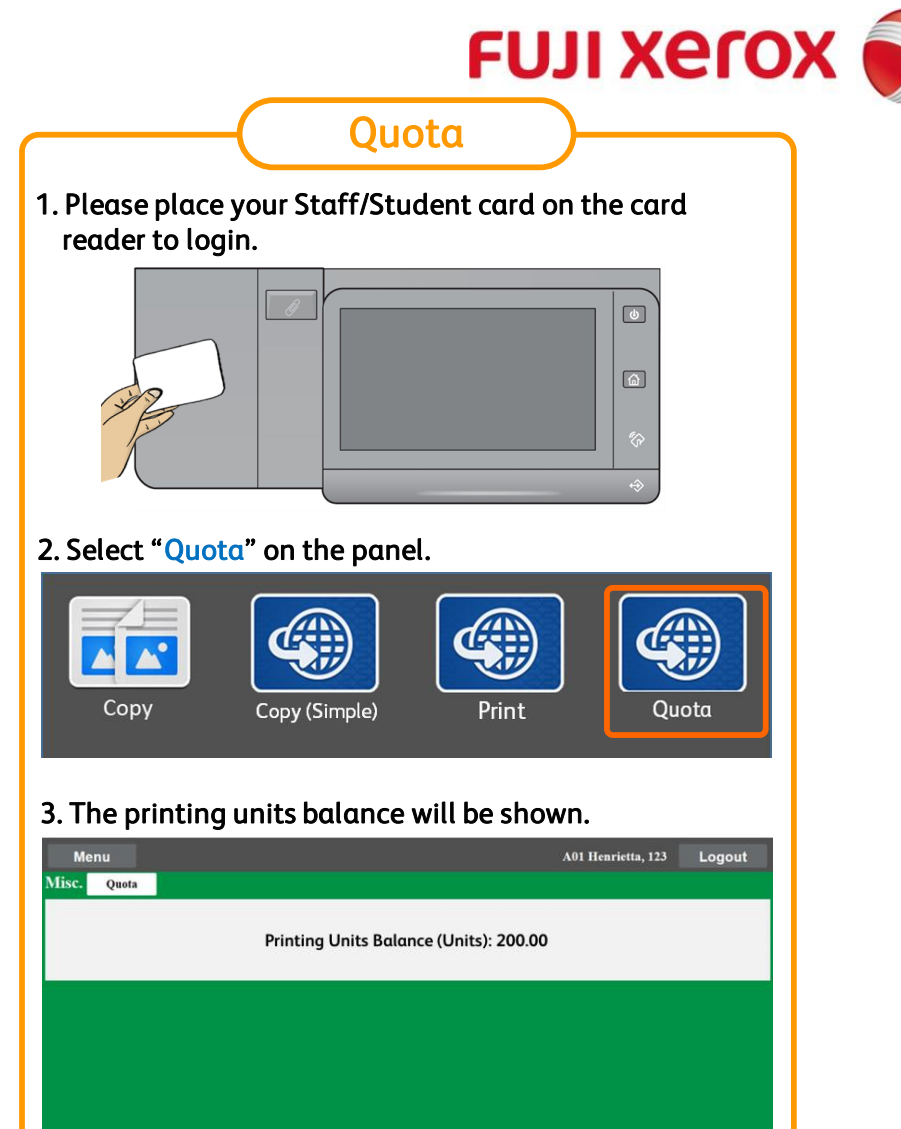

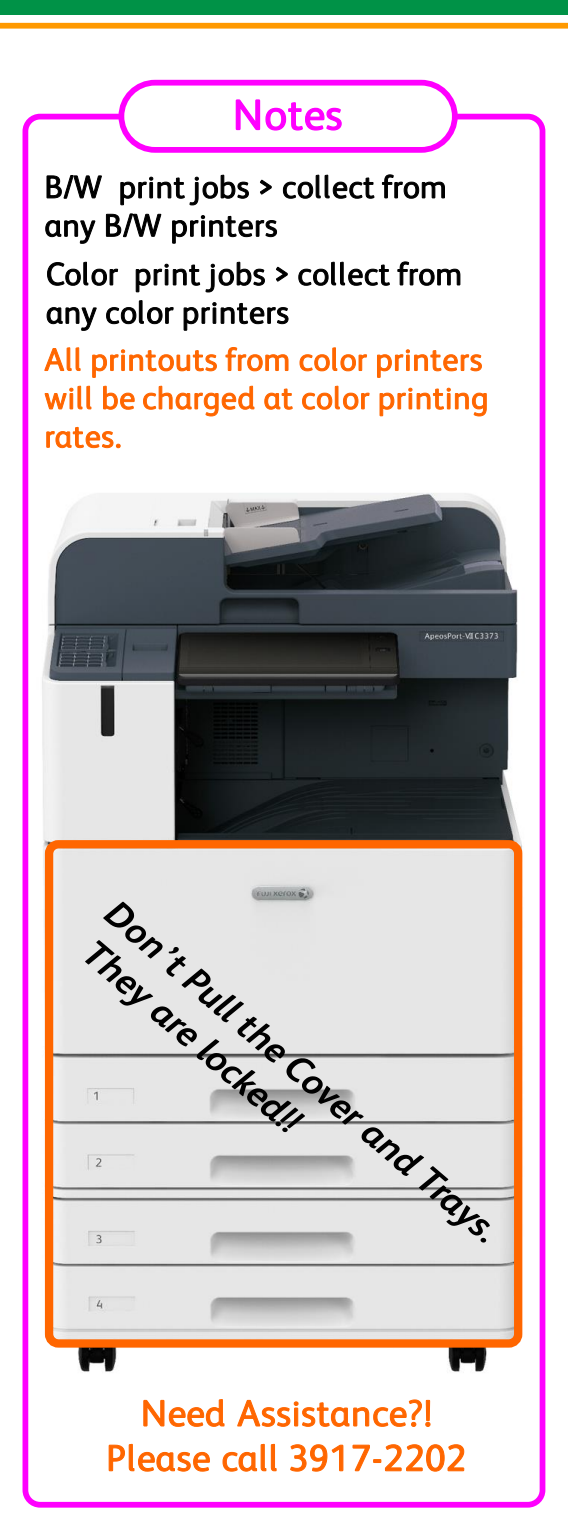